# Developing C++ Programs from Command Prompt on Windows

## For Introduction to C++ Programming By Y. Daniel Liang

#### <Side Remark: compilers>

When you install Dev-C++ as in the previous section, a popular compiler, known as the GNU C++ compiler, is automatically installed in c:\dev-cpp\bin\g++.exe. GNU is an organization devoted to develop open-source software (see <u>www.gnu.org</u>). To use the compiler directly from the command line, you have to add c:\dev-cpp\bin into PATH environment variable. Here are the steps to add the new paths in Windows 2000 and Windows XP:

- 1. Choose Systems from the Windows Control Panel to display the System Properties dialog, as shown in Figure 1.28(a).
- 2. Choose the Advanced tab and click Environment Variables to display the Environment Variables dialog as shown in Figure 1.28(b).
- 3. Choose *Path* in the System variables section and click *Edit* to add the paths.

| m Properties                   |                         |                                             |                       | <b>?</b> × Environment Variables     |                                                                           |                                                                                                    |
|--------------------------------|-------------------------|---------------------------------------------|-----------------------|--------------------------------------|---------------------------------------------------------------------------|----------------------------------------------------------------------------------------------------|
| System Restore                 |                         | Automatic Updates                           |                       | Remote                               |                                                                           |                                                                                                    |
| General Com                    |                         | uter Name Hardware                          |                       | Advanced                             | <u>U</u> ser variables f                                                  | or Liang                                                                                                    |
| ou must be lo                  | aaed on as a            | an Administrator                            | to make most of the   | ese changes.                         | Variable                                                                  | Value                                                                                                    |
|                                | 55                      |                                             |                       |                                      | CVSROOT                                                                   | c:\temp\cvs                                                                                                    |
| erformance-                    |                         |                                             |                       |                                      | INCLUDE                                                                   | C:\Program Files\Microsoft Visual Studi.                                                                                                    |
| /isual effects,                | processor s             | cheduling, mem                              | hory usage, and virtu | ual memory                           | LIB                                                                       | C:\Program Files\Microsoft Visual Studi.                                                                                                    |
|                                |                         |                                             |                       |                                      | PATH                                                                      | C:\CBuilderX\bin;C:\CBuilderX\mingw\b                                                                                                    |
|                                |                         |                                             |                       | Settings                             | TEMP                                                                      | C:\Documents and Settings\Liang\Local.                                                                                                    |
|                                |                         |                                             |                       |                                      |                                                                           |                                                                                                    |
|                                |                         |                                             |                       | Settings                             | System variable                                                           | value                                                                                                    |
| tartup and Re                  |                         |                                             | [                     | Settings                             | System variable<br>Variable<br>OS                                         | Value<br>Vindows_NT                                                                                                    |
| artup and Re                   | covery —                | lure and debug                              | aing information      | Settings                             | System variable<br>Variable<br>OS<br>OSVER                                | Value<br>Windows_NT<br>winXPP                                                                                                    |
| tartup and Re<br>System startu | covery<br>p. system fai | lure, and debug                             | ging information      | Sgttings                             | System variable<br>Variable<br>OS<br>OSVER<br>Path                        | IS Value<br>Windows_NT<br>winXPP<br>C:\dev-cpp\bin;C:\CBuilderX\bin;c:\Pro.                                                                                        |
| tartup and Re<br>System startu | covery<br>p, system fai | lure, and debug                             | ging information      | Sgttings                             | System variable<br>OS<br>OSVER<br>Path<br>PATHEXT                         | IS<br>Value<br>Windows_NT<br>winXPP<br>C:\dev-cpp\bin;C:\CBuilderX\bin;c:\Pro.<br>.COM;EXE;BAT;.CMD;.VBS;.VBE;JS;J.<br>Colverablemder(VD10, DDD, DDD)              |
| tartup and Re<br>≩ystem startu | covery<br>p, system fai | lure, and debug                             | ging information      | Settings<br>Settings                 | System variable<br>OS<br>OSVER<br>Path<br>PATHEXT<br>PERL5LIB             | IS<br>Value<br>Windows_NT<br>winXPP<br>C:\dev-cpp\bin;C:\CBuilderX\bin;C:\Pro.<br>.COM;.EXE;.BAT;.CMD;.VB5;.VBE;.JS;.J<br>C:\oracle\product\10.1.0\Db_2\perl\lib\. |
| tartup and Re<br>}ystem startu | p, system fai           | lure, and debug<br>viro <u>n</u> ment Varia | ging information      | Settings<br>Settings<br>or Reporting | System variable<br>Variable<br>OS<br>OSVER<br>Path<br>PATHEXT<br>PERLSLIB | IS Value Windows_NT winXPP C:\dev-cpp\bin;C:\CBuilderX\bin;c:\ProCOM;.EXE;.BAT;.CMD;.VBS;.VBE;.JS;.J C:\oracle\product\10.1.0\Db_2\perl\lib\. New Edit Dele        |

## (a)

(b)

### Figure 1.28

You need to add compilers in the environment path.

## <Side Remark: text editor>

You can use any text editor to create and edit a C++ source-code file. Figure 1.29 shows how to use Notepad to create and edit the source-code file.

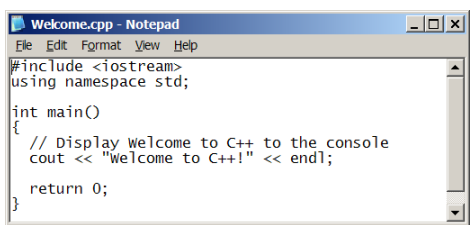

## Figure 1.29

You can create a C++ source-code file using Windows Notepad.

#### <Side Remark: g++ compiler>

To compile Welcome.cpp using the GNU C++ compiler, type the command **g++ Welcome.cpp -o Welcome**, as shown in Figure 1.30. If there are no syntax errors, an executable file named Welcome.exe is created. You can run it by typing **Welcome**.

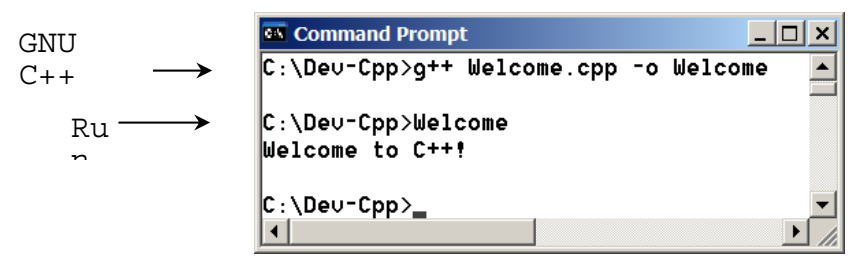

### Figure 1.30

You can compile using the GNU C++ compiler.